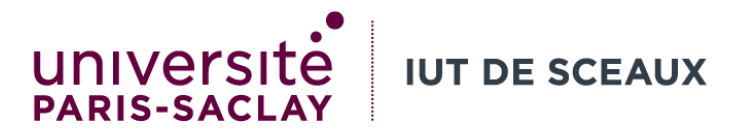

# Outils numériques de gestion

## Semaine 5 : Excel (introduction)

Evangelos BAMPAS

evangelos.bampas@universite-paris-saclay.fr

R1.09

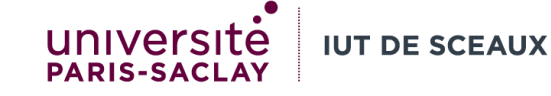

#### Présentation

- Objectif : Traitement de données chiffrées pour extraire et présenter des informations
- Logiciels existants :
  - Microsoft Excel
  - LibreOffice Calc
  - Apple Numbers
  - Google Sheets
  - OnlyOffice

|             | Microsoft Exc                                                  | el - td2Excel.       | xls        |                     |                |                     |                        |          |                  |            |              |                 |             |          |
|-------------|----------------------------------------------------------------|----------------------|------------|---------------------|----------------|---------------------|------------------------|----------|------------------|------------|--------------|-----------------|-------------|----------|
|             |                                                                | on <u>A</u> ffichage | Insert     | tion Forma <u>t</u> | <u>O</u> utils | <u>D</u> onnées Fej | <u>i</u> être <u>?</u> |          |                  |            |              | Tapez une quest | ion 🔹       | - 8 ×    |
|             | □ ☞ 🖬 🔁 🚭 🔕 ♥ 🐰 🖻 હિ • ダ い - ལ - 🍓 Σ - ၛ ᢓ↓ 🛴 🛍 🐺 100% - ඞ , ℚ |                      |            |                     |                |                     |                        |          |                  |            |              |                 |             |          |
| Ari         | al                                                             | - 10 -               | 6 <i>I</i> | <u>s</u> = =        |                | 3 9 € %             | 000 500 400            |          | • 🕭 • <u>A</u> • | •          |              |                 |             |          |
|             | H20 -                                                          | f <sub>x</sub>       |            |                     |                |                     |                        |          |                  |            |              |                 |             |          |
|             | A                                                              | В                    | С          | D                   | E              | F                   | G                      | Н        |                  | J          | K            | L               | М           | <b>^</b> |
| 2           |                                                                | 1000.1001            | 96         | 2003-2004           | 96             | évolution           |                        |          |                  |            |              |                 |             |          |
| 3           | IUT                                                            | 74,3                 | 5%         | 113,7               | 6%             | +39,4               |                        |          |                  |            |              |                 |             |          |
| 4           | prepas                                                         | 64,4                 | 4%         | 72,1                | 4%             | +7,7                |                        |          |                  |            |              |                 |             |          |
| 5           | BTS                                                            | 199,3                | 13%        | 234,2               | 12%            | +34,9               |                        |          |                  |            |              |                 |             |          |
| 6           | universités                                                    | 1 075,1              | 68%        | 1 287,1             | 64%            | +212,0              |                        |          |                  |            |              |                 |             |          |
| 6           | ingénieurs                                                     | 57,7                 | 4%         | 104,9               | 5%             | +47,2               |                        |          |                  |            |              |                 |             |          |
| a<br>a      | commerce                                                       | 40,1<br>74.4         | 3%         | 80,0<br>116.6       | 4%             | +34,5               |                        |          |                  |            |              |                 |             |          |
| 10          | parameter                                                      | 1 591.3              | 100%       | 2 009.2             | 100%           | +417.9              |                        |          |                  |            |              |                 |             |          |
| 11          |                                                                |                      |            | ,                   |                |                     |                        |          |                  |            |              |                 |             |          |
| 12          |                                                                |                      | 1          |                     | 1              |                     |                        |          |                  |            |              |                 |             |          |
| 13          | -                                                              | Répartitio           | n des      | s étudiants         | dans           |                     |                        |          |                  |            |              |                 |             |          |
| 14          | l'e                                                            | enseigneme           | nt su      | périeur (20         | 03-20          | 04)                 |                        |          |                  |            |              |                 |             |          |
| 16          | -                                                              |                      |            | IUT                 |                |                     |                        |          |                  |            |              |                 |             |          |
| 17          |                                                                | paramédi             | icalղ      |                     |                |                     |                        |          |                  |            |              |                 |             |          |
| 18          |                                                                | commerce-            |            | prepas              |                |                     |                        |          |                  |            |              |                 |             |          |
| 19          | _                                                              | ingénieurs – 🚄       |            |                     | _              |                     |                        |          |                  |            |              |                 |             |          |
| 20          | _                                                              |                      |            |                     | 5              |                     |                        |          | 4                |            |              |                 |             |          |
| 21          | -                                                              |                      |            |                     |                |                     |                        |          |                  |            |              |                 |             |          |
| 23          | -                                                              | {                    |            |                     |                |                     |                        |          |                  |            |              |                 |             |          |
| 24          |                                                                |                      |            | )                   |                |                     |                        |          |                  |            |              |                 |             |          |
| 25          |                                                                |                      |            |                     |                |                     |                        |          |                  |            |              |                 |             |          |
| 26          | -                                                              |                      |            |                     |                |                     |                        |          |                  |            |              |                 |             |          |
| 2/          | -                                                              | uni                  | versités   |                     |                |                     |                        |          |                  |            |              |                 |             | +-       |
| 20          | -                                                              | un                   | voi 31.63  | >                   |                |                     |                        |          |                  |            |              |                 |             |          |
| 30          |                                                                |                      |            |                     |                |                     |                        |          |                  |            |              |                 |             |          |
| _⊃4<br> €_• | ( ) N\exO /                                                    | exo2 / Feuil4        | / Feui     | il3 /               |                |                     |                        |          |                  |            |              |                 |             | • I      |
| De          | $\begin{array}{c c c c c c c c c c c c c c c c c c c $         |                      |            |                     |                |                     |                        |          |                  |            |              |                 |             |          |
| Prêt        |                                                                |                      |            |                     |                |                     |                        |          |                  |            |              |                 |             |          |
| -           | démarrer                                                       | r 🛛 🖸 Mic            | rosoft F   | PowerPo             | 🗅 Outi         | lsGEA1              | S Favori               | s réseau | 3 Microsol       | 't Excel 🚽 | CoursTD1 cre | ation FR        | -<br>•<br>• | 12:17    |

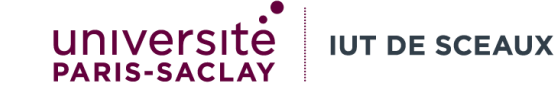

#### Classeur et feuille de calcul

- **Classeur** : Fichier dans lequel on peut travailler et stocker des données. Chaque classeur peut contenir plusieurs <u>feuilles de calcul</u>.
- Fichier = Classeur = Ensemble de feuilles de calcul.
- Extension d'un classeur Excel : **.xlsx** 
  - Le format ancien .xls ne devrait plus être utilisé, sauf pour des soucis de compatibilité
- Feuille de calcul : Les feuilles correspondent à un tableau de cellules où il est possible d'afficher et analyser les données.

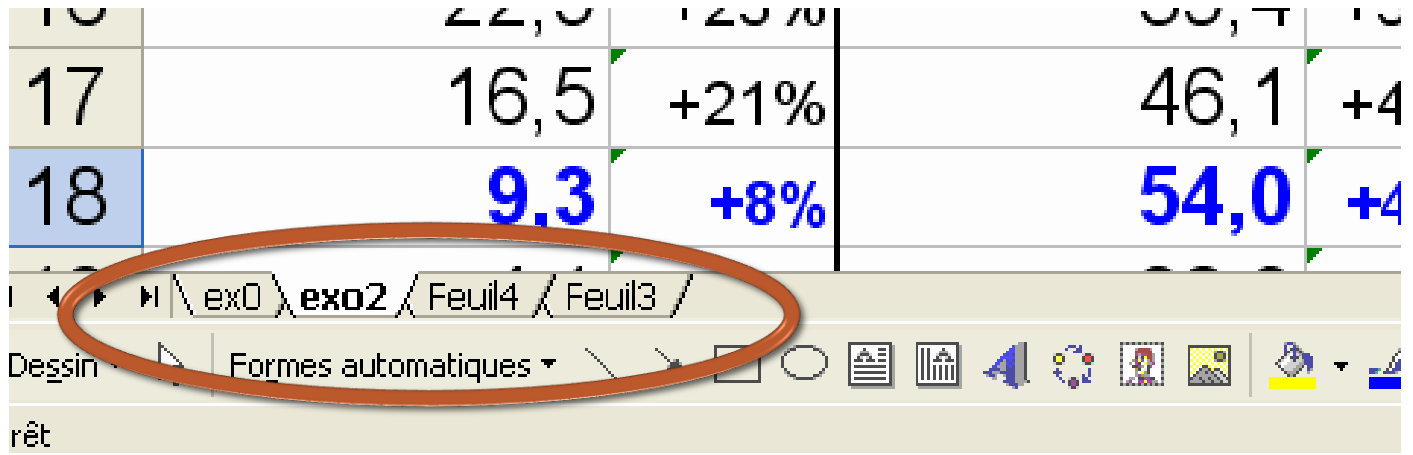

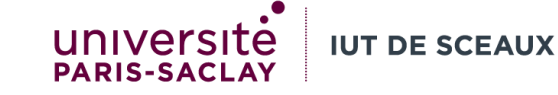

#### Cellules, lignes et colonnes

- Une feuille de calcul est composée de colonnes et de lignes.
  - Colonnes : nommées par des lettres (A, B, C, ...), en haut de la feuille.
  - Lignes : nommées par des chiffres (1, 2, 3, ...), sur le côté gauche de la feuille.
- Une **cellule** est l'intersection d'une colonne et d'une ligne.
  - Elle est identifiée par le nom de la colonne suivi par le numéro de la ligne : A1 ou B32.
- La <u>référence complète d'une cellule contient également le nom de la feuille de</u> <u>calcul</u>, si on souhaite représenter une cellule située sur une autre feuille. Un « ! » sépare le nom de la feuille de l'emplacement de la cellule.
  - Exemples : Feuille1!A1, Exo2!B3.

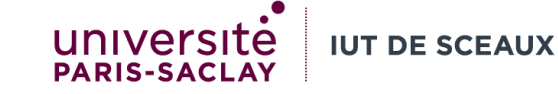

#### Types de données

- Une cellule contient des données.
- Il existe plusieurs types de données :
  - Texte : "IUT", "1ère année", "1995-1996"
    - toujours entre guillemets
  - <u>Nombre</u> (seule la présentation change) :
    - Standard : 12,5 ; 10000
    - Monétaire : Monétaire: 12,5€, 10 000€
    - Pourcentage : 1 250%, 1 000 000%
    - Date : 12/1/1990, 14/3/2001
  - <u>Booléen</u> : VRAI ; FAUX
  - <u>Formule</u>: =A1+B2; =SOMME(A1:C3)

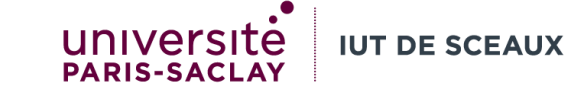

#### Exemple : Les ventes d'une entreprise ...

|   | А                            | В          | С          | D          | E     | F     |  |
|---|------------------------------|------------|------------|------------|-------|-------|--|
| 1 | Ventes                       | Trimestre1 | Trimestre2 | Trimestre3 | Total | Somme |  |
| 2 | 1990                         | 1 250      | 500        | 1 000      |       |       |  |
| 3 | 1991                         | 1 000      | 200        | 500        |       |       |  |
| 4 |                              |            |            |            |       |       |  |
| 5 | Tous les Trimestre 2         |            |            |            |       |       |  |
| 6 | Total 1990 et 1991           |            |            |            |       |       |  |
| 7 | Trimestre3 1990 et tout 1991 |            |            |            |       |       |  |
| 8 |                              |            |            |            |       |       |  |
| 9 | Chiffre d'affaire            |            |            |            |       |       |  |
|   |                              |            |            |            |       |       |  |

#### Formules

- On utilise des formules pour traiter/analyser les données contenues dans une ou plusieurs feuilles de calcul.
- <u>Une formule débute toujours par =</u>
- Seule la formule est mémorisée dans le fichier.
  - Les valeurs (résultats) des formules sont recalculées quand vous ouvrez le fichier, ou quand vous modifiez une cellule.
- Il est possible d'afficher soit la formule, soit le résultat (Ctrl + ").

| -        | 10 • G           | I§≣   |       | 9€%         |
|----------|------------------|-------|-------|-------------|
| <b>•</b> | <i>f</i> x =B2+0 | C2+D2 |       |             |
| В        | С                | D     | E     | F           |
|          | T2               | T3    | Total |             |
| 250      | 500              | 1 000 | ) 27  | 50 <u> </u> |
| 000      | 200              | 500   | ]     |             |
|          |                  |       |       |             |
|          |                  |       |       |             |

|   | A      | В          | С                  | D          | E                    |
|---|--------|------------|--------------------|------------|----------------------|
| 1 | Ventes | Trimestre1 | Trimestre2         | Trimestre3 | Total                |
| 2 | 1990   | 1 250      | 500                | 1 000      | =B2+C2+D2            |
|   |        | (1250)     | (500) <b>(600)</b> | (1000)     | (2750) <b>(2850)</b> |
| 3 | 1991   | 1 000      | 200                | 500        |                      |

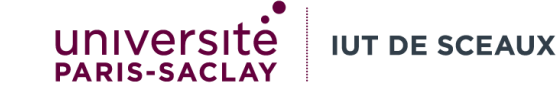

#### Fonctions

- Les fonctions sont des outils intégrés à Excel permettant de réaliser des calculs complexes.
  - Excel contient 505 fonctions actuellement.
- Par exemple, calculer le maximum (fonction MAX) ou la somme de plusieurs cellules (fonction SOMME).
- La syntaxe (la façon de les utiliser) dépend de chaque fonction.
- Exemple : SOMME(B2:D3) pour réaliser la somme des cellules entre B2 et D3.
- Il est possible d'utiliser plusieurs opérations arithmétiques et plusieurs fonctions dans une même formule. Exemples :
  - =10+A5-SOMME(B3:D3)
  - =SOMME(B8;SOMME(B10:B14))
  - =SOMME(B5;MOYENNE(B2:B4))

calcule la somme des cellules de B10 à B14, l'ajoute à B8 calcule la moyenne des cellules de B2 à B4, l'ajoute à B5

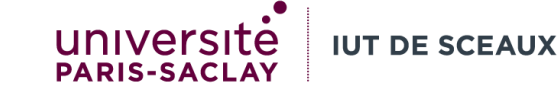

#### Plages (ensembles) de cellules

 Non contiguës : séparées par des « ; » =SOMME(C2;D2;B3) : 2500

1990T2+1990T3+1991T1

- Contiguës (plage rectangulaire) : séparées par des « : » • =SOMME(B2:D3) : 4450 1990 à 1991, T1 à T3
- Colonne entière : Nom de colonne « : » Nom de colonne • =SOMME(C:C) : 700 Tous les T2
- Ligne entière : *N° de ligne* « : » *N° de ligne* • =SOMME(3:3) : 3691

Tout 1991 + 1991

- Mixtes
  - =SOMME(D2;B3:D3) : 2700 1990 T3 + Tout 1991

=SOMME(C:C;D2) : 1700

*Tous les T2 + 1990 T3* 

| Ī |   | Α |      | В    |      | С    |     | D   |      | E     |       |      |
|---|---|---|------|------|------|------|-----|-----|------|-------|-------|------|
| Ī | 1 |   |      | T1   |      | T2   |     | Т3  |      | Total |       |      |
|   | 2 |   | 1990 |      | 1250 |      | 500 |     | 1000 |       | 2500  |      |
|   | 3 |   | 1991 |      | 1000 |      | 200 |     | 500  |       |       |      |
|   |   |   |      | А    |      | В    |     | С   |      | D     |       | E    |
|   |   | 1 |      |      | T1   |      | T2  |     | Т3   |       | Total |      |
|   |   | 2 |      | 1990 |      | 1250 |     | 500 |      | 1000  |       | 4450 |
|   |   | 3 |      | 1991 |      | 1000 |     | 200 |      | 500   |       |      |
|   |   | Α |      | В    |      | C    |     | D   |      | E     |       |      |
|   | 1 |   |      | T1   |      | T2   |     | Т3  |      | Total |       |      |
|   | 2 |   | 1990 |      | 1250 |      | 500 |     | 1000 |       | 700   | r    |
|   | 3 |   | 1991 |      | 1000 |      | 200 |     | 500  |       |       |      |
|   |   |   |      | А    |      | В    |     | С   |      | D     |       | E    |
|   |   | 1 |      |      | T1   |      | Т2  |     | Т3   |       | Total |      |
|   |   | 2 |      | 1990 |      | 1250 |     | 500 |      | 1000  |       | 3691 |
|   |   | 3 |      | 1991 |      | 1000 |     | 200 |      | 500   |       |      |
|   |   | Α |      | В    |      | C    |     | D   |      | E     |       |      |
|   | 1 |   |      | T1   |      | Т2   |     | Т3  |      | Total |       |      |
|   | 2 |   | 1990 |      | 1250 |      | 500 |     | 1000 |       | 2700  | r    |
|   | 3 |   | 1991 |      | 1000 |      | 200 |     | 500  |       |       |      |
|   |   |   |      | А    |      | В    |     | С   |      | D     |       | E    |
|   |   | 1 |      |      | T1   |      | T2  |     | Т3   |       | Total |      |
|   |   |   |      |      |      |      |     |     |      |       |       |      |
|   |   | 2 |      | 1990 |      | 1250 |     | 500 |      | 1000  |       | 1700 |

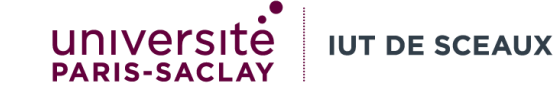

#### Pour copier une cellule

- Méthode 1 :
  - Sélectionner la (les) cellule à copier
  - Se positionner sur le coin inférieur droit
  - Appuyer le bouton gauche et recouvrir les cellules à remplacer, sans relâcher le bouton
  - Relâcher le bouton
- Méthode 2 :
  - Sélectionner la (les) cellule à copier
  - Copier la cellule : Ctrl + C ou menu Accueil, Presse-papiers
  - Sélectionner les cellules à remplacer
  - Coller la cellule : Ctrl + V ou menu Accueil, Presse-papiers

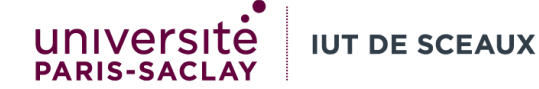

# Utilisation de plusieurs feuilles dans une formule : donner la référence <u>complète</u>

- Chiffre d'affaires :
- =prix!B2\*Feuil1!F2+prix!B3\*Feuil1!F3

Lorsque vous entrez une formule : <u>Ne</u> <u>jamais cliquer sur une autre feuille</u> <u>juste après avoir sélectionné</u> <u>une/plusieurs cellules</u> (appuyer sur espace/une autre touche avant)

|       |      | А    |     | В      |    |
|-------|------|------|-----|--------|----|
| 1     | prix |      |     |        |    |
| 2     |      | 1990 |     | 10,00€ |    |
| 3     |      | 1991 |     | 12,00€ |    |
|       |      |      |     |        |    |
|       |      | Fei  | ul1 | prix   | (+ |
| D. A. | •    |      |     |        |    |

|   | A    | В          | С          | D          | E                      |
|---|------|------------|------------|------------|------------------------|
| 1 |      | Trimestre1 | Trimestre2 | Trimestre3 | Total                  |
| 2 | 1990 | 1 250      | 500 (600)  | 1 000      | ( <b>2750</b> ) (2850) |
| 3 | 1991 | 1 000      | 200        | 500        |                        |

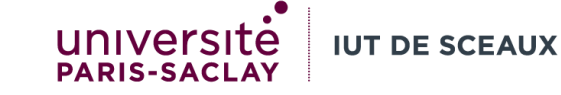

### Insérer un graphique

- Sélectionner l'ensemble des cellules utiles pour le graphique
  - Identifier les ensembles de cellules de taille identique utiles pour le graphique
  - Laisser Ctrl appuyé pour pouvoir sélectionner plusieurs ensembles disjoints

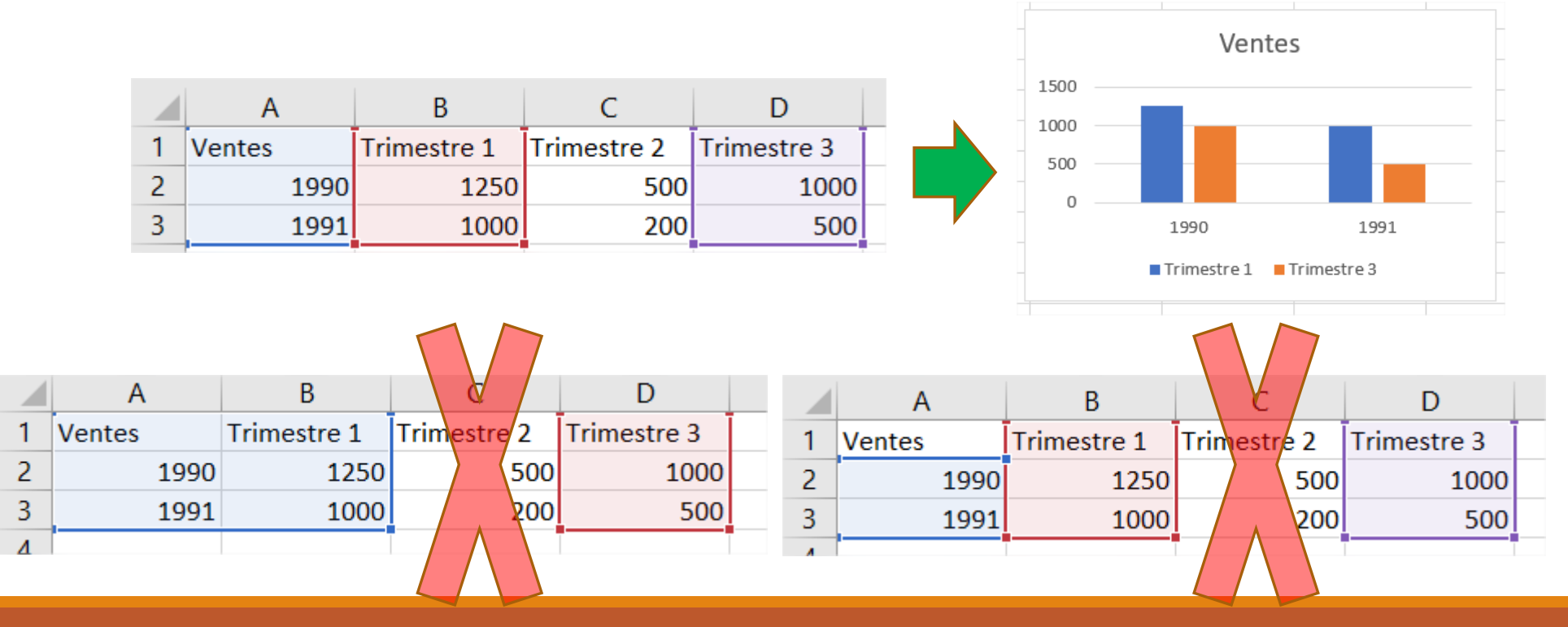

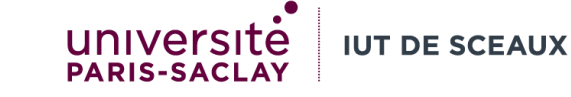

# Insérer un graphique

- Sélectionner l'ensemble des cellules utiles pour le graphique
- Etapes:
  - Sélectionner une cellule ailleurs, relâcher
  - Sélectionner le premier ensemble de cellules, relâcher
  - Appuyer sur Ctrl, laisser appuyé
  - Sélectionner les autres ensembles
  - Relâcher Ctrl
- Insertion/graphique (Excel)
- Si le bon graphique n'apparait pas, aller dans « tous les graphiques » et choisir

|   | A B    |             | С           | D           |  |
|---|--------|-------------|-------------|-------------|--|
| 1 | Ventes | Trimestre 1 | Trimestre 2 | Trimestre 3 |  |
| 2 | 1990   | 1250        | 500         | 1000        |  |
| 3 | 1991   | 1000        | 200         | 500         |  |

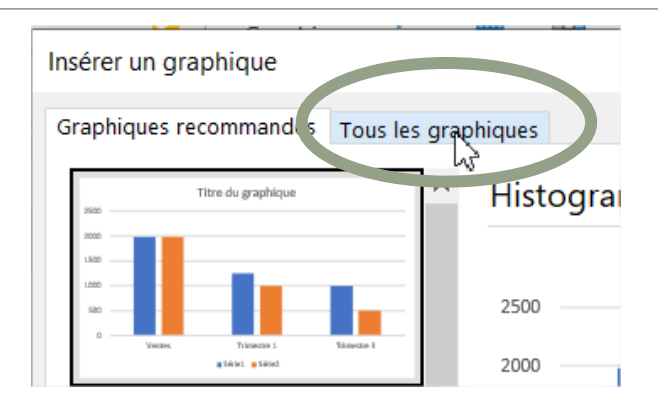

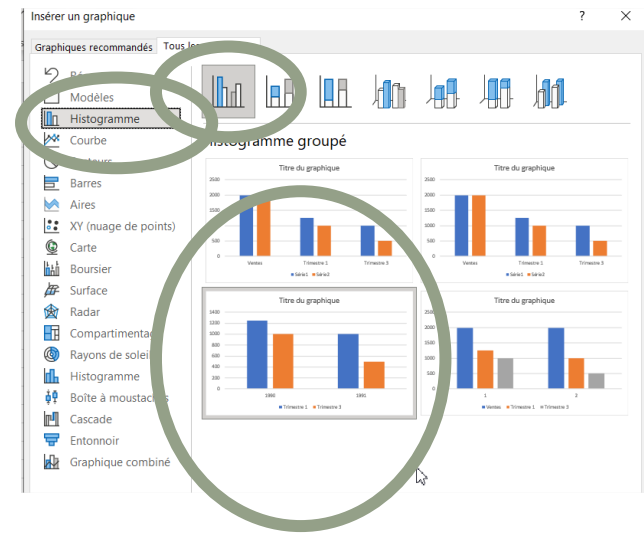